ISNN 1989 4090

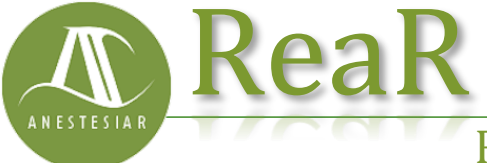

Revista electrónica de AnestesiaR

## FORMACIÓN MÉDICA

Enero 2018

# La ostra de las mil perlas. Búsqueda bibliográfica (I)

Molina Arias M.

Hospital Infantil Universitario La Paz, Madrid.

#### Resumen

Cuando queramos realizar una búsqueda de la bibliografía para encontrar trabajos que respondan a nuestras dudas clínicas, tendremos que recurrir a una de las bases de datos biomédicas disponibles. La más utilizada es Medline, la base de la National Library of Medicine de Estados Unidos, a la que accederemos generalmente con la herramienta más habitual, Pubmed. En esta entrada veremos los aspectos básicos de Pubmed y la sistemática de búsqueda simple con texto libre.

#### Introducción

Cuando queramos realizar una búsqueda de la bibliografía para encontrar trabajos que respondan a nuestras dudas clínicas, tendremos que recurrir a una de las bases de datos biomédicas disponibles. La más utilizada es Medline, la base de la National Library of Medicine de Estados Unidos, a la que accederemos generalmente con la herramienta más habitual. Pubmed. En esta entrada veremos los aspectos básicos de Pubmed y la sistemática de búsqueda simple con texto libre.

Ya vimos en una entrada anterior que nuestra ignorancia como médicos es grande, lo que nos obliga a plantearnos preguntas sobre lo que hacer con nuestros pacientes en numerosas ocasiones.

Llegado este punto, nos interesará buscar y encontrar las mejores evidencias disponibles sobre el tema que nos ocupe, para lo que tendremos aue hacer una buena búsqueda bibliográfica. Aunque se define la bibliográfica búsqueda como el conjunto de procedimientos manuales, automáticos intelectuales е encaminados a localizar, seleccionar y recuperar las referencias o trabajo que respondan a nuestro interés, la inmensa mayoría de las veces simplificamos el proceso y nos dedicamos únicamente a la búsqueda digital. En estos casos tendremos que recurrir a una de las múltiples bases de datos biomédicas disponibles para buscar la perla que nos aclare nuestra dura y avude a poner remedio a nuestra ignorancia. De todas estas bases de datos, no cabe duda que la más utilizada es Medline, la base de datos de la Biblioteca Nacional de Medicina de Estados Unidos (la National Library of Medicine, como la llaman ellos). El problema es que Medline es una base muy muy grande, con unos 16 millones de artículos de más de 4800 revistas científicas. Así que, como es fácil suponer, encontrar lo que se busca puede no ser una tarea sencilla en muchas ocasiones.

En realidad, para buscar en Medline lo que utilizamos es una herramienta que se conoce con el nombre de <u>Pubmed</u>. Este es un proyecto desarrollado por el Centro Nacional de Información en Biotecnología (National Center for Biotechnology Information, NCBI para los amigos), que permite acceder realmente a tres bases de datos de la

Library Medicine<sup>.</sup> National of Medline, PreMedline v AIDS. Estas bases de datos no son filtradas, así que necesitaremos de conocimientos de lectura crítica para valorar los resultados (hay otros recursos que dan la información ya filtrada), ya que el buscador proporciona nada más (y nada menos) que la referencia del artículo v. ocasiones. en muchas un breve resumen. Y lo mejor de todo es que es gratis, cosa que no ocurre con todas las herramientas de búsqueda disponibles. Así que, si queremos explorar esta ostra con miles de perlas, tendremos que aprender a utilizar la herramienta Pubmed para encontrar las perlas que estamos buscando. Podéis entrar en Pubmed haciendo clic sobre este enlace (https://www.ncbi.nlm.nih.gov/pubmed, aunque un pequeño atajo es escribir *pubmed* en la barra de direcciones del navegador y pulsar control-enter. El navegador sabrá donde queremos ir y nos redirigirá a la página de inicio de Pubmed. Echemos un vistazo entes de empezar a usarlo (figura 1) (el aspecto de Pubmed cambia de vez en cuando, así que alguna cosa puede haber cambiado desde que escribí esta entrada, seguramente para mejorar).

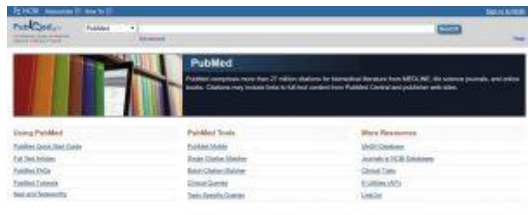

Figura 1

Lo primero que vemos es el cuadro de búsqueda simple, donde podemos escribir los términos de búsqueda para obtener los resultados al pulsar el botón "Search". Veis que debajo de este cuadro hay un enlace que dice "Advanced", con el que accederemos a la pantalla de búsqueda avanzada, de la que hablaremos otro día. Hoy nos centraremos en la búsqueda simple. Debajo hay tres columnas. La primera dice "Using PubMed". Aquí podéis encontrar ayuda sobre el uso de esta herramienta, incluidos tutoriales sobre las distintas modalidades de búsqueda y las herramientas que incluye Pubmed. Os aconsejo bucear en esta sección para descubrir muchas más posibilidades de este buscador que las pocas que os voy a contar yo en esta entrada.

La segunda columna es la de las herramientas de Pubmed, "PubMed Tools". Aquí hay dos de especial interés, la "Single Citation Matcher", para encontrar la referencia en PubMed de un artículo en concreto conociendo algunos aspectos de cita SU bibliográfica, y las "Clinical Queries", que nos permiten filtrar los resultados de las búsquedas según el tipo de estudios 0 sus características. La tercera columna muestra recursos del buscador, como la base de datos de los términos MeSH, que no es otra cosa que el tesaurus de los términos de búsqueda incluve Pubmed. que

Bueno, pues vamos a buscar algo para practicar. Pensemos, por ejemplo, que yo quiero saber si es mejor utilizar para amoxicilina 0 cefaclor el tratamiento de la otitis en los lactantes para que la evolución de la enfermedad sea menos prolongada. Lógicamente, esto no puedo escribirlo tal cual. Primero tengo que construir mi pregunta clínica estructurada y, después, utilizar los componentes de la pregunta como términos de búsqueda. Mi pregunta sería la siguientes: en (P) lactantes con otitis, i(I) el tratamiento con cefaclor en (C) comparación con el tratamiento con amoxicilina. (0) reduce la duración de la enfermedad? Así que, con este ejemplo, podríamos utilizar cinco términos de búsqueda: otitis, amoxicilina. cefaclor lactantes. V duración.

En la búsqueda sencilla introduciremos sin más las palabras en el cuadro de búsqueda (lenguaje natural) y haremos click en el cuadro "Search". Aunque Pubmed acepta que introduzcamos palabras en castellano, es preferible ponerlas directamente en inglés, ya que así no tendremos que fiarnos de que las traduzca bien (hay palabras que incluso no las traduce y nos alteran la búsqueda).

El de cuadro búsqueda admite operadores booleanos, que son el "y", el "o" y el "no" (se suelen ponen en mayúsculas en inglés: AND, OR y NOT). Cuando ponemos varias palabras seguidas sin ningún operador booleano, Pubmed entiende que las palabras van separadas por AND. Así, si tenemos un término formado por dos palabras v queremos que se considere como una, tendremos que escribirlo entre comillas. Por ejemplo, si escribimos apendicitis aguda y queremos que cuente como un solo término, habrá que introducir "acute apendicitis".

Otro útil el de operador es truncamiento, que es colocar un asterisco al final de la raíz de la palabra para que se busquen todas las palabras que empiecen por esa raíz. Por ejemplo, infan\* buscará por infant, infancy... Vamos con nuestro ejemplo. Escribimos otitis AND infants AND amoxicillin AND cefaclor AND course y hacemos click en "Search" (Figura 2). Hemos tenido bastante suerte, obtenemos solo 11 resultados (a vosotros os puede salir un número diferente si hacéis la búsqueda en otro momento).

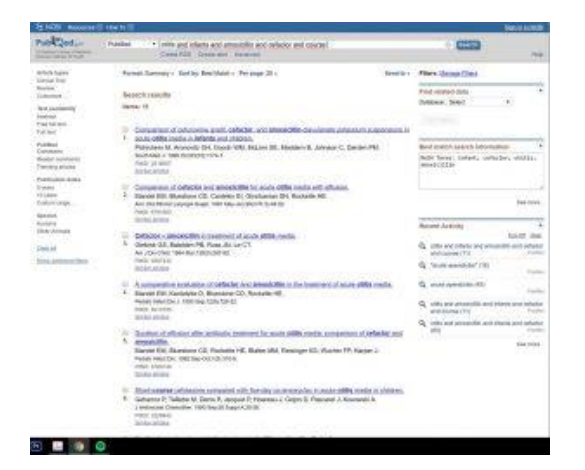

#### Figura 2

Echamos un vistazo y vemos que los trabajos se ajustan más o menos a lo que buscamos. El único inconveniente es que nos incluye artículos que estudian el efecto de la amoxicilina-clavulánico, que no nos interesan. Pues vamos a quitarlos. Al texto de búsqueda le añadimos NOT clavulanate, con lo que la búsqueda queda limitada aún más. Ya no tenemos más que seleccionar o clicar sobre los trabajos que nos interesen, para obtener el resumen (si está disponible) y, en algunos casos, incluso acceder al texto completo, aunque esto dependerá de que el texto sea de libre acceso o de los permisos o suscripciones que tenga la institución desde la que accedamos a Pubmed.

Hasta aquí hemos visto la forma más sencilla de buscar con Pubmed<sup>.</sup> búsqueda simple con texto libre. El problema es que usando esta forma de búsqueda no siempre vamos a obtener un resultado tan específico, sino que será mucho más frecuente que obtengamos miles de resultados, la mayor parte de ellos sin ningún interés para nosotros. En estos casos tendremos que recurrir a otros recursos como la búsqueda avanzada, el empleo de términos MeSH o el uso de las Clinical Oueries de Pubmed. Pero esa es otra historia

### **Bibliografía**

– Esparza Olcina MJ, Ruiz-Canela Cáceres J, Ortega Páez E, del Río García M. Búsqueda bibliográfica en PubMed. En AEPap ed. Curso de Actualización Pediatría 2014. Madrid: Exlibris Ediciones; 2014: 177-85. (PDF)

– García-Puente Sánchez M, Pérez Gaxiola G. Estrategias de búsqueda de información en salud. Cómo encontrar la literatura médica de forma eficiente. En: Cuello García, C, Pérez Gaxiola G, eds. Medicina Basada en la Evidencia. Fundamentos y su enseñanza en el contexto clínico. Editorial Médica Panamericana. México DF, 2015:149-61. (Libro) Correspondencia al autor

Manuel Molina Arias <u>mma1961@gmail.com</u> Servicio de Gastroenterología. Hospital Infantil Universitario La Paz, Madrid.

Publicado en AnestesiaR el 28 de junio de 2017